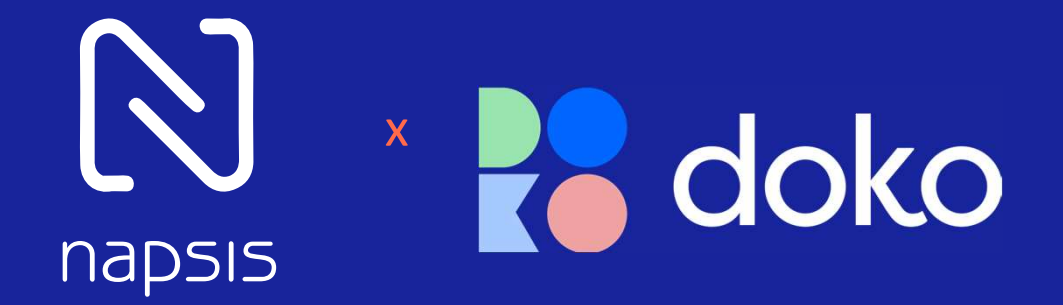

## Installation Android

CREER DU LIEN

Rendez-vous sur <u>http://doko-phone.com</u> ou sur le Play Store et tapez « Doko Phone » dans le champ de recherche.

napsis

 Lorsque vous lancez DOKO pour la première fois, l'application va vous demander de vous authentifier pour accéder à votre environnement personnel.

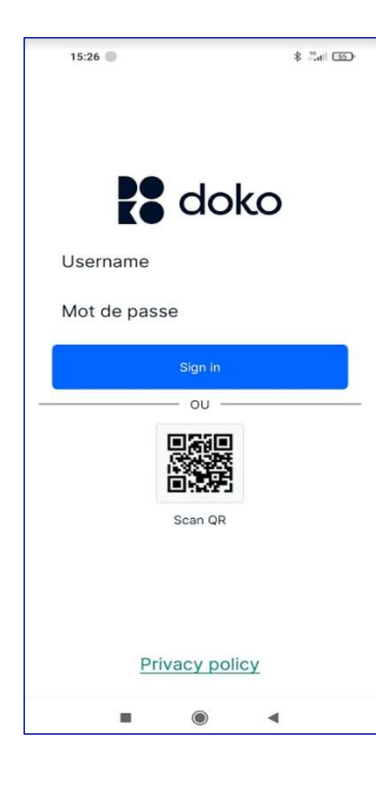

Saisissez les identifiants que nous vous avons transmis.

## Ou

Scannez le QR Code que nous vous avons transmis.

Prérequis : Android 6.0 et suivants

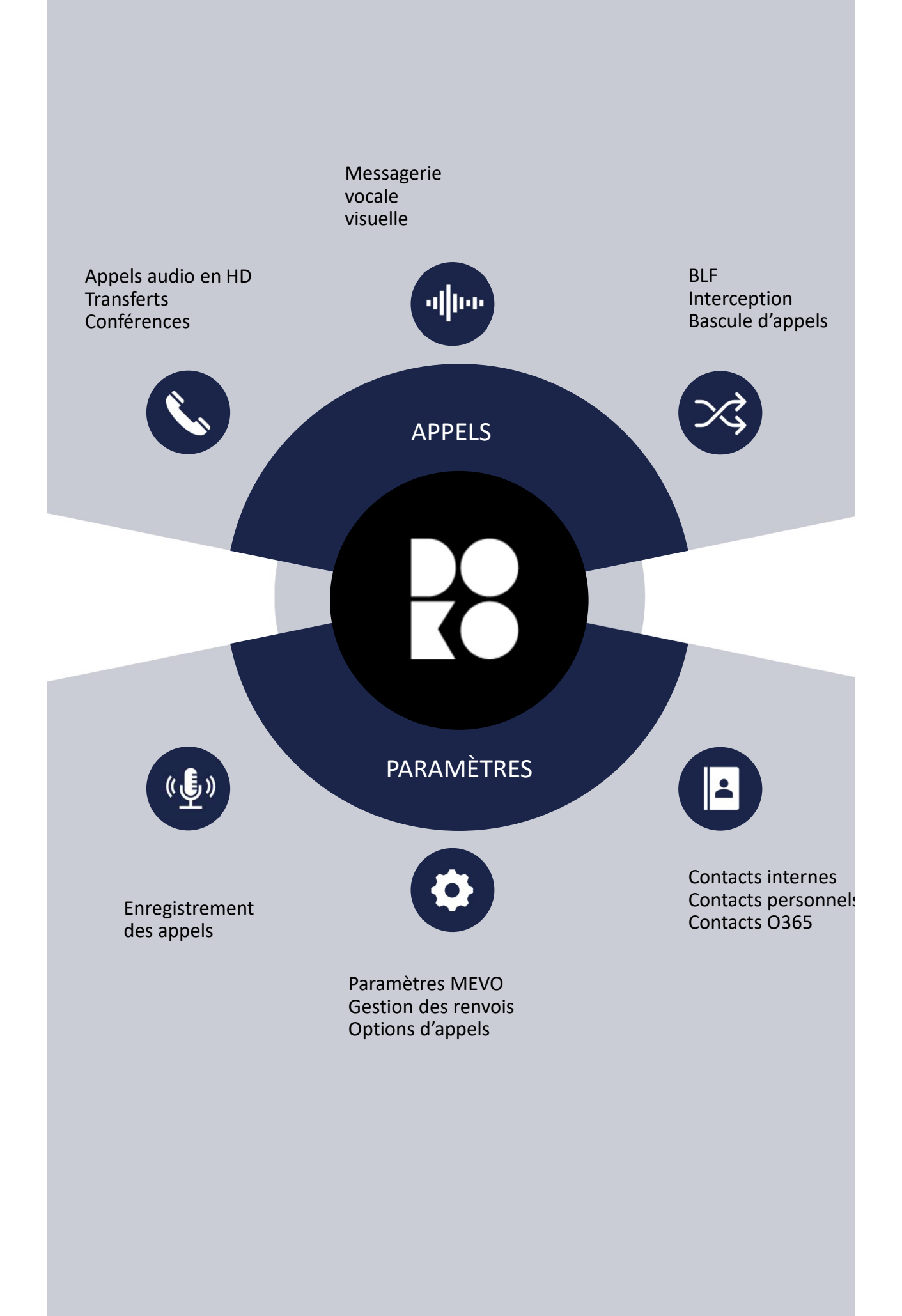